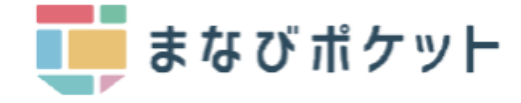

## まなびポケット

保護者機能について

- ・ログイン方法
- ・パスワード変更
- ・ 兄弟姉妹の一括管理
- ・出欠連絡の送信

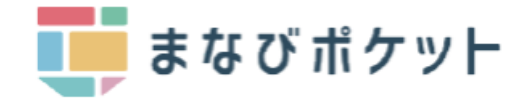

## ログイン画面へのアクセス

利用される機器に応じて、以下のURLにアクセス、ログインしてください。

<PC・スマートフォンのブラウザからアクセス> <スマートフォンアプリのダウンロード>

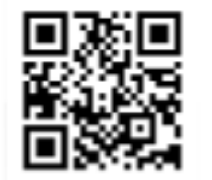

ブラウザ https://parent.ed-cl.com

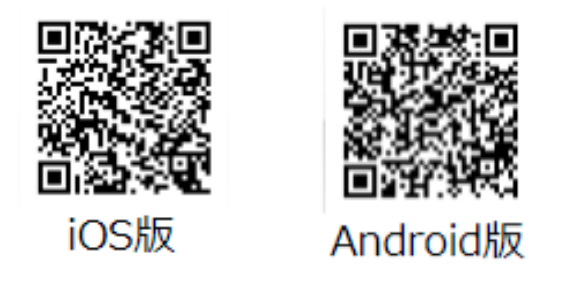

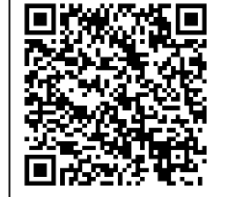

保護者アプリの設定など詳細な手順は 「まなびポケット操作マニュアル」の 「12.保護者アプリ」をご覧ください。 <u>https://manabipocket.ed-</u> cl.com/files/4716/6210/7275/%E6%93%8D%E4%BD%9 <u>C%E3%83%9E%E3%83%8B%E3%83%A5%E3%82%A</u> 2%E3%83%AB 20220902.pdf

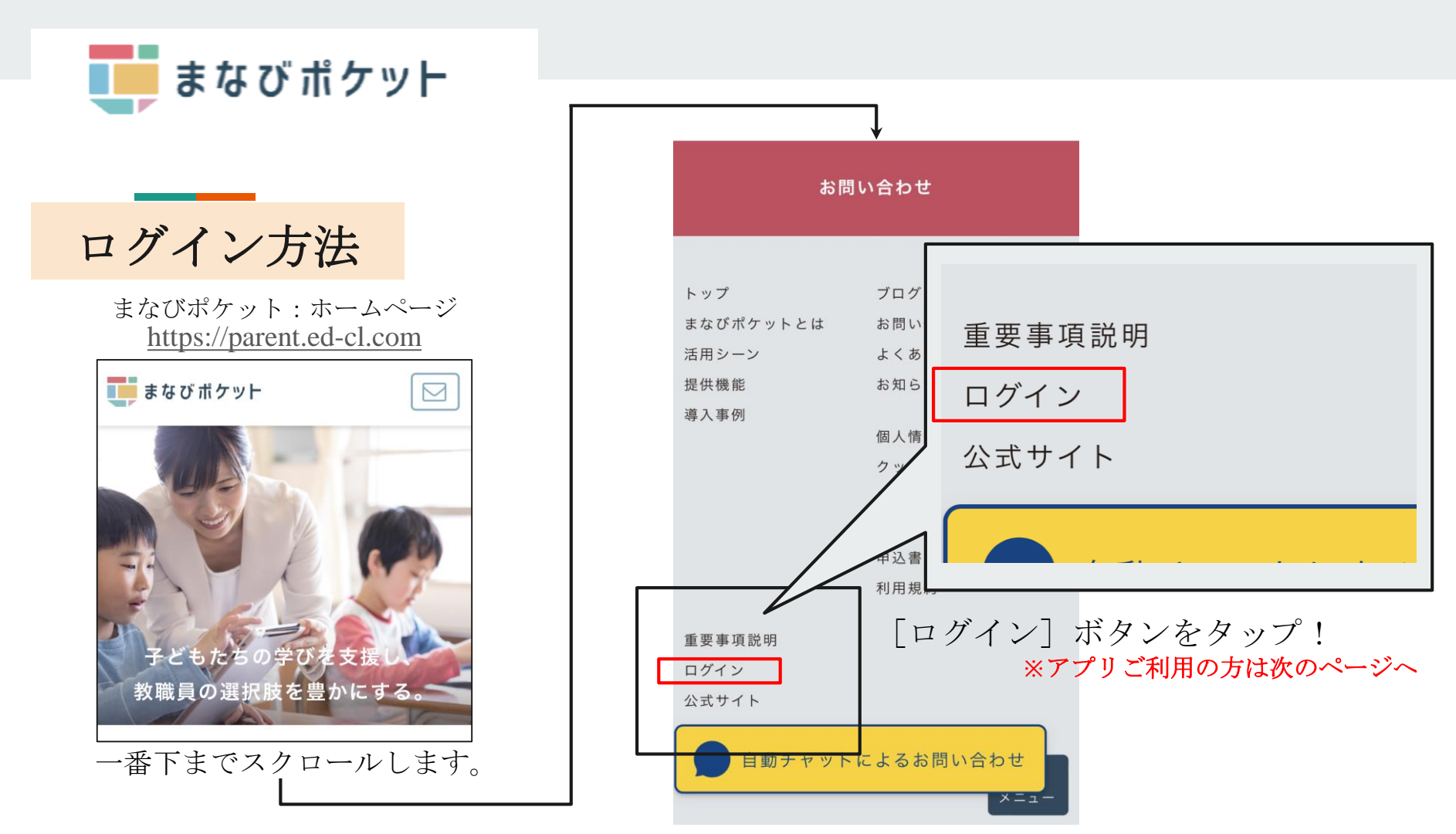

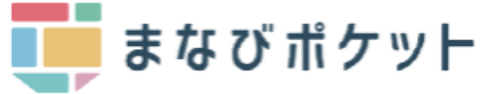

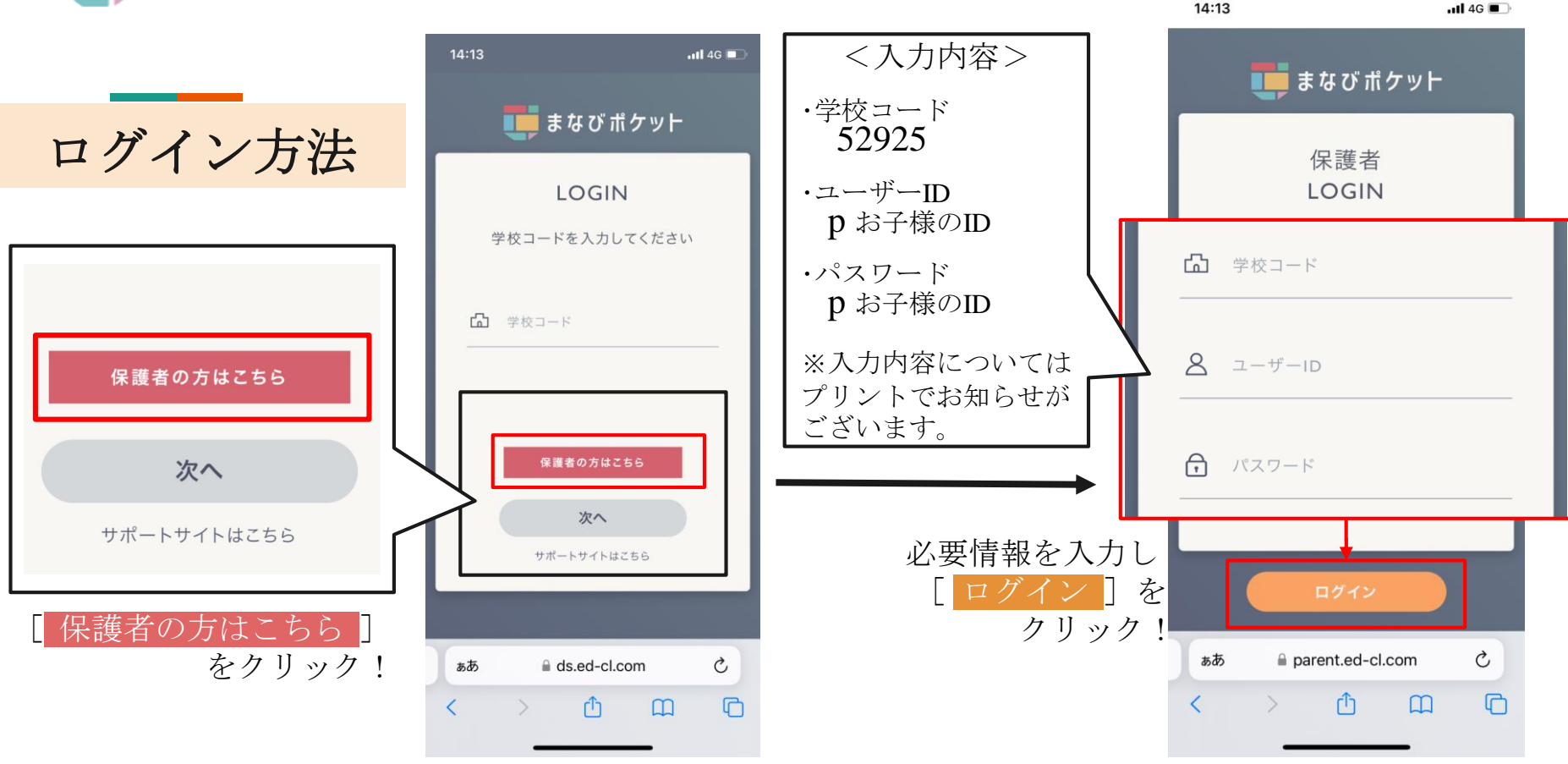

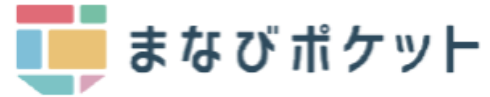

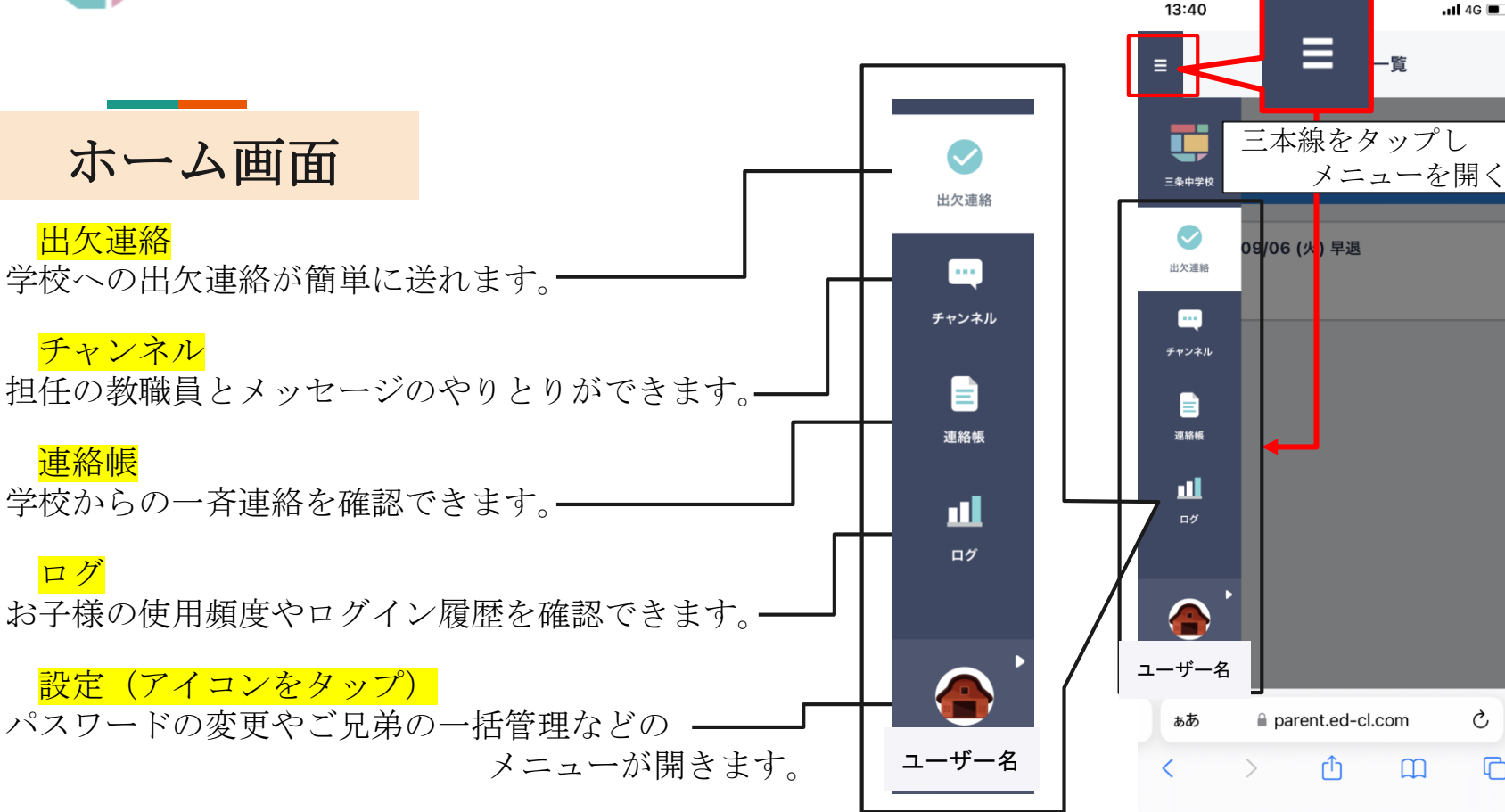

...II 4G 🔲

Ç

m

C

—覧

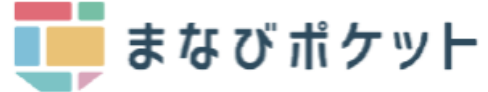

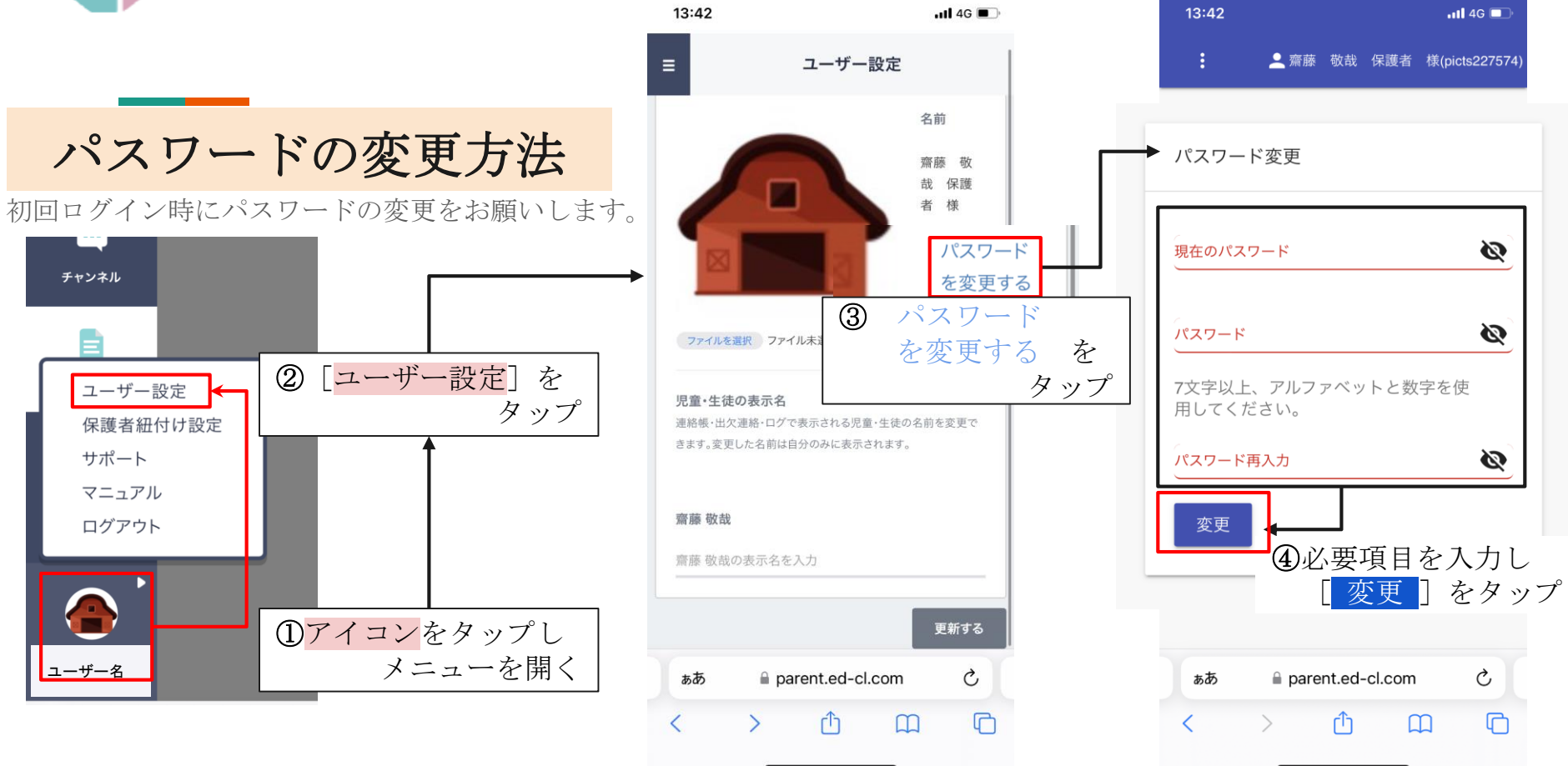

🚺 まなびポケット

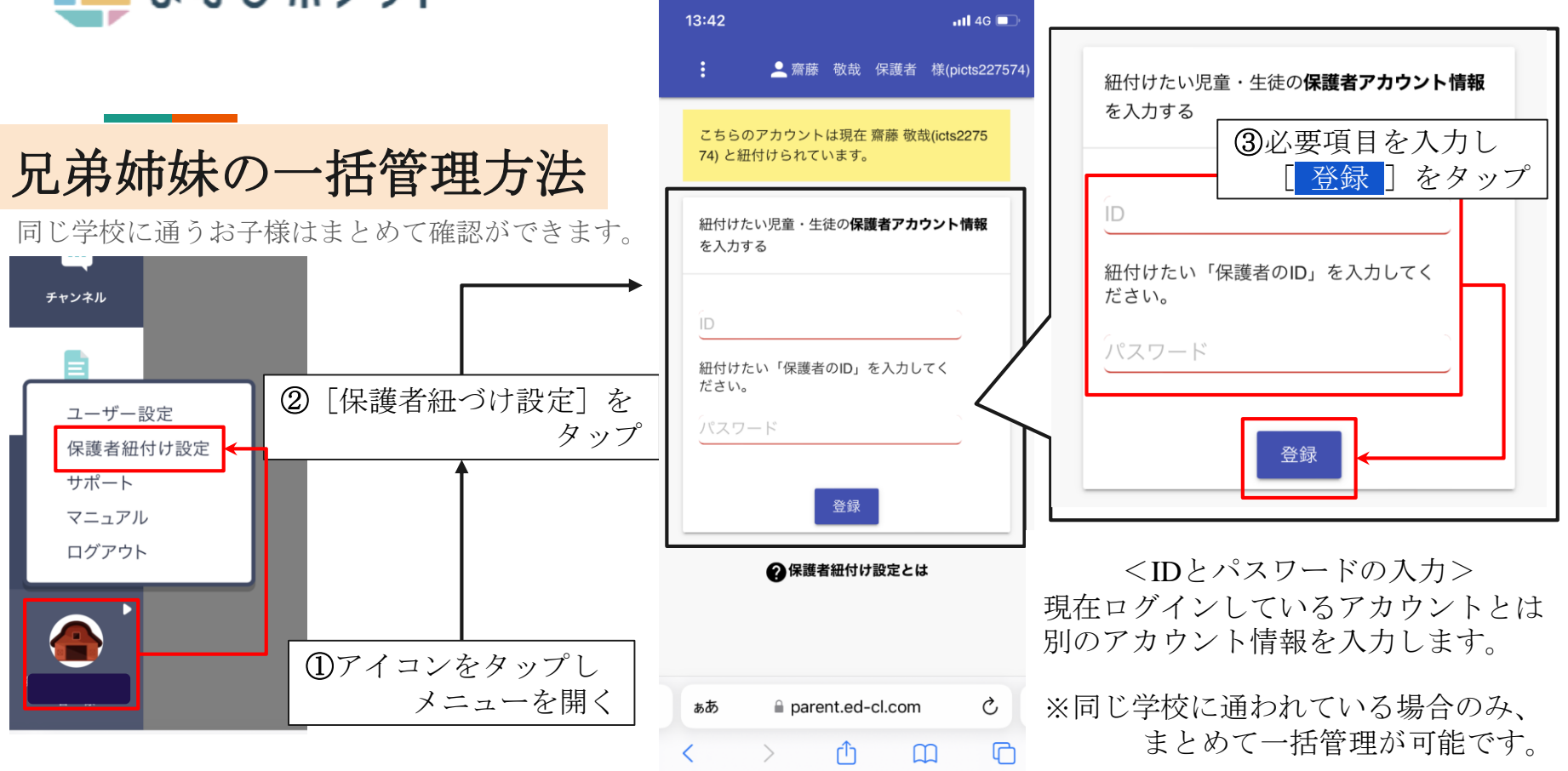

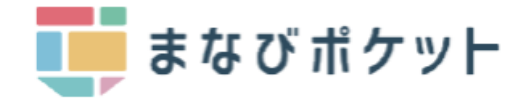

## お子様の氏名 の出欠連絡

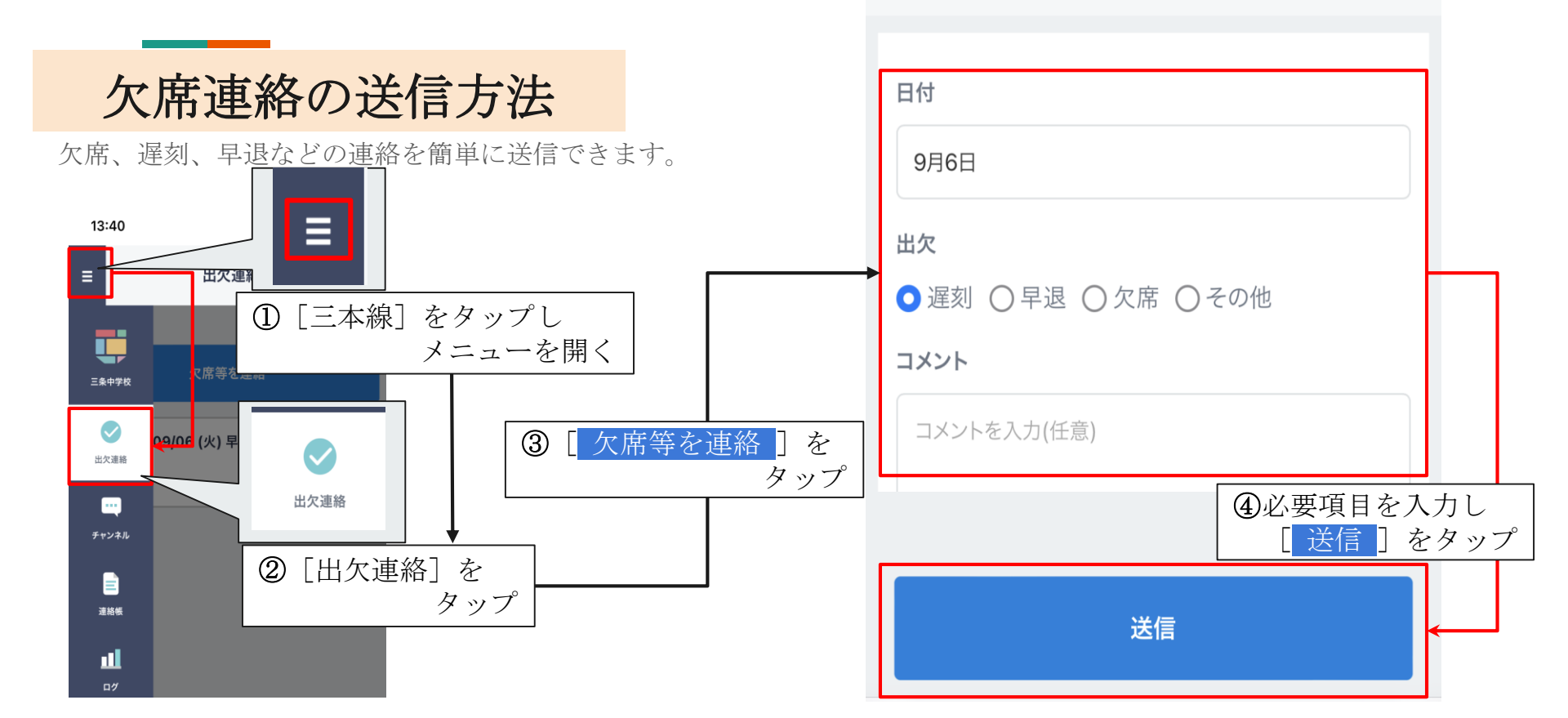

<